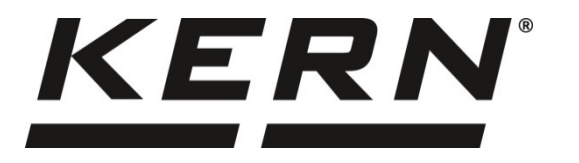

### KERN & Sohn GmbH

Ziegelei 1 D-72336 Balingen E-Mail: info@kern-sohn.com Tel: +49-[0]7433- 9933-0 Fax: +49-[0]7433-9933-149 Internet: www.kern-sohn.com

# Installationsanleitung Eichstecker

## **KERN KIB-A12**

Version 1.0 2019-02 D

KIB-A12-IA-d-1910

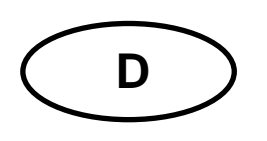

## **KERN KIB-A12**

Version 1.0 2019-02 Installationsanleitung Eichstecker

#### Inhaltsverzeichnis

| 1   | Installation             | 3    |
|-----|--------------------------|------|
| 1.1 | Eichstecker anschließen  | 3    |
| 1.2 | Eichstecker versiegeln:  | . 10 |
| 1.3 | Installation abschließen | . 10 |
| 1.4 | Fehlermeldung Err5       | . 10 |
| 2   | Plattform anschließen    | 11   |

### 1 Installation

IC Signal

• Eichstecker wie folgt mit dem Anzeigegerät KIB-TM verbinden und danach Wägesystem justieren. Nach erfolgreicher Justage ist das Anzeigegerät mit dem Eichstecker gekoppelt.

#### 1.1 Eichstecker anschließen

Brown

6

Chip des Eichsteckers an CN7 (5 Pin) des Anzeigegeräts anschließen.

| KIB-TM<br>Haptplatine | Line color | Connect female | Connect male     | Loadcell |  |  |  |
|-----------------------|------------|----------------|------------------|----------|--|--|--|
| E+/Sen+               | Red        | 1              | 1                | EXC+     |  |  |  |
| S+                    | Green      | 3              | 3                | SIG+     |  |  |  |
| GND                   | Shield     | 5              | 5                | GND      |  |  |  |
| S-                    | White      | 4              | 4                | SIG-     |  |  |  |
| E- / Sen-             | Black      | 2              | 2                | EXC-     |  |  |  |
|                       |            |                |                  |          |  |  |  |
| Identchip-<br>Platine | Line color | Connect female | Connect male     |          |  |  |  |
| IC GND                | Yellow     | 7              | 7. Identchip GND |          |  |  |  |

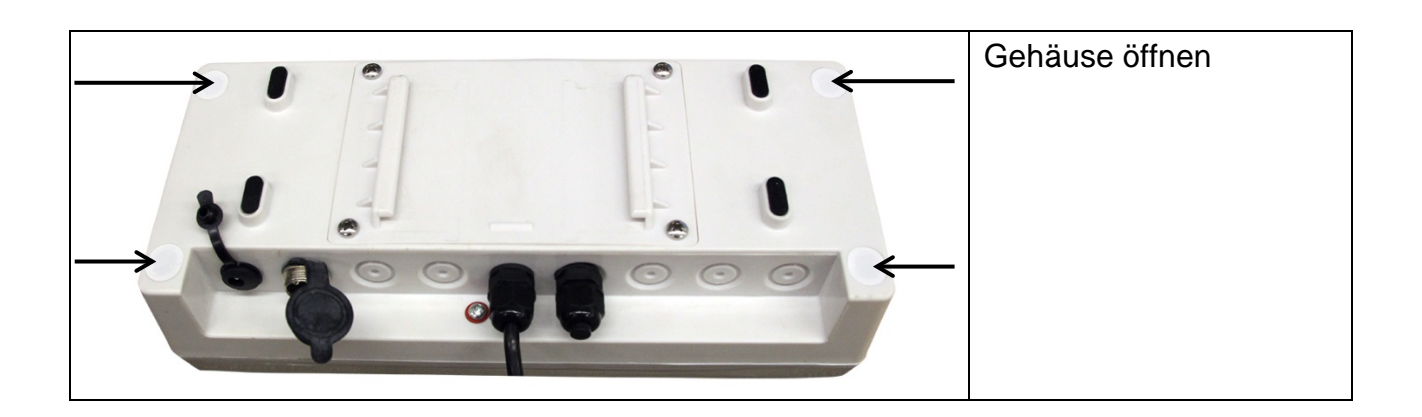

6: Identchip Signal

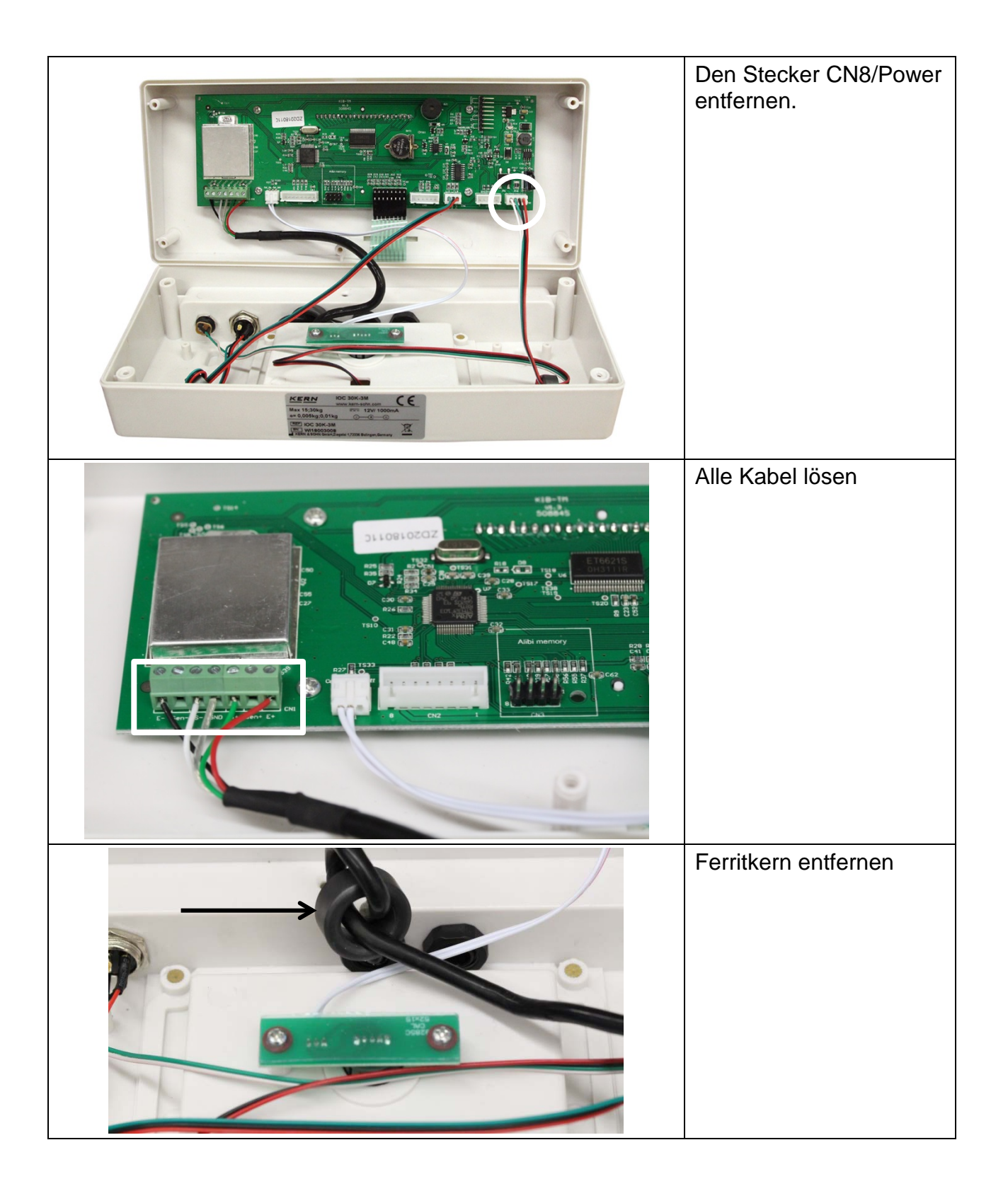

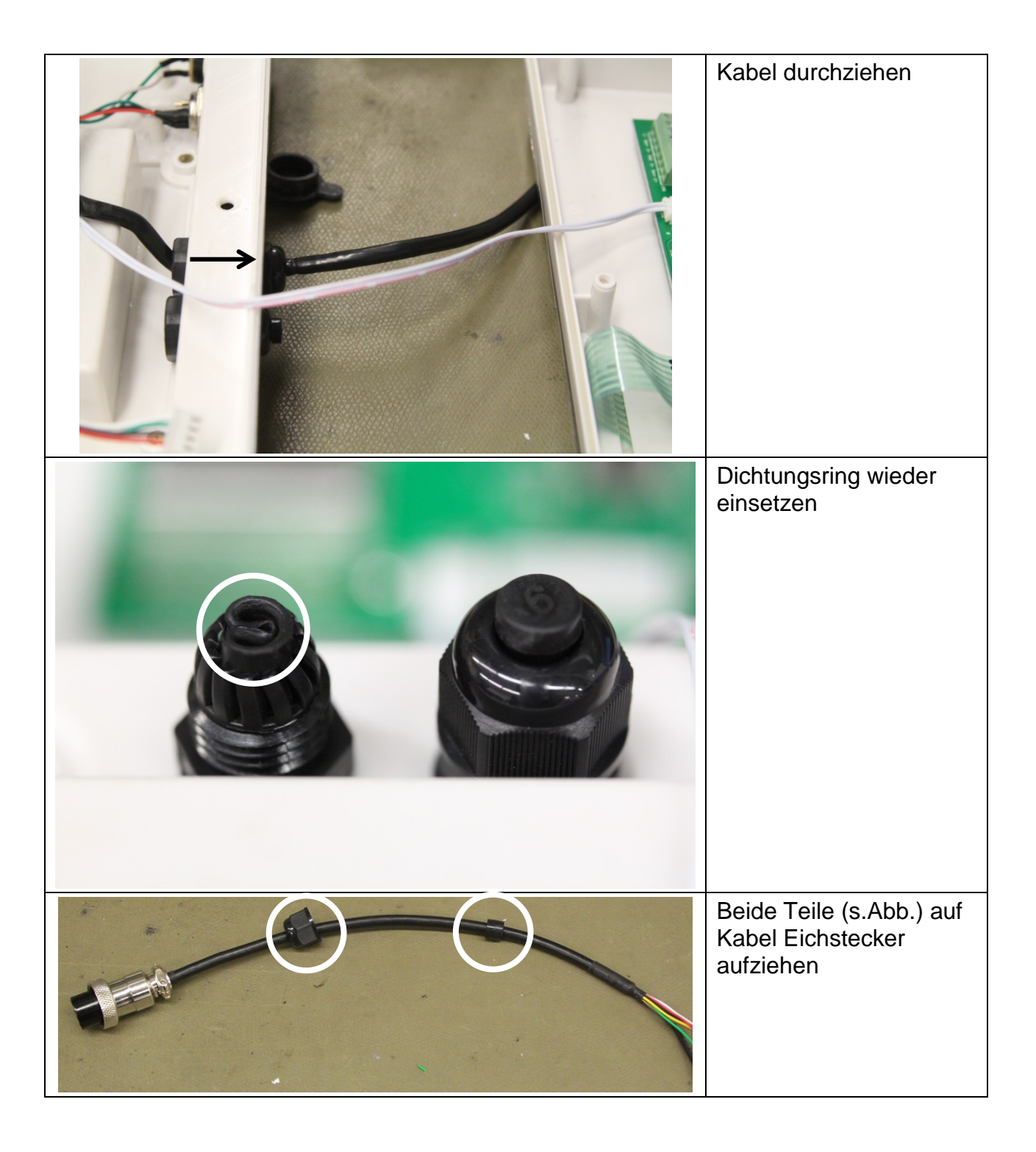

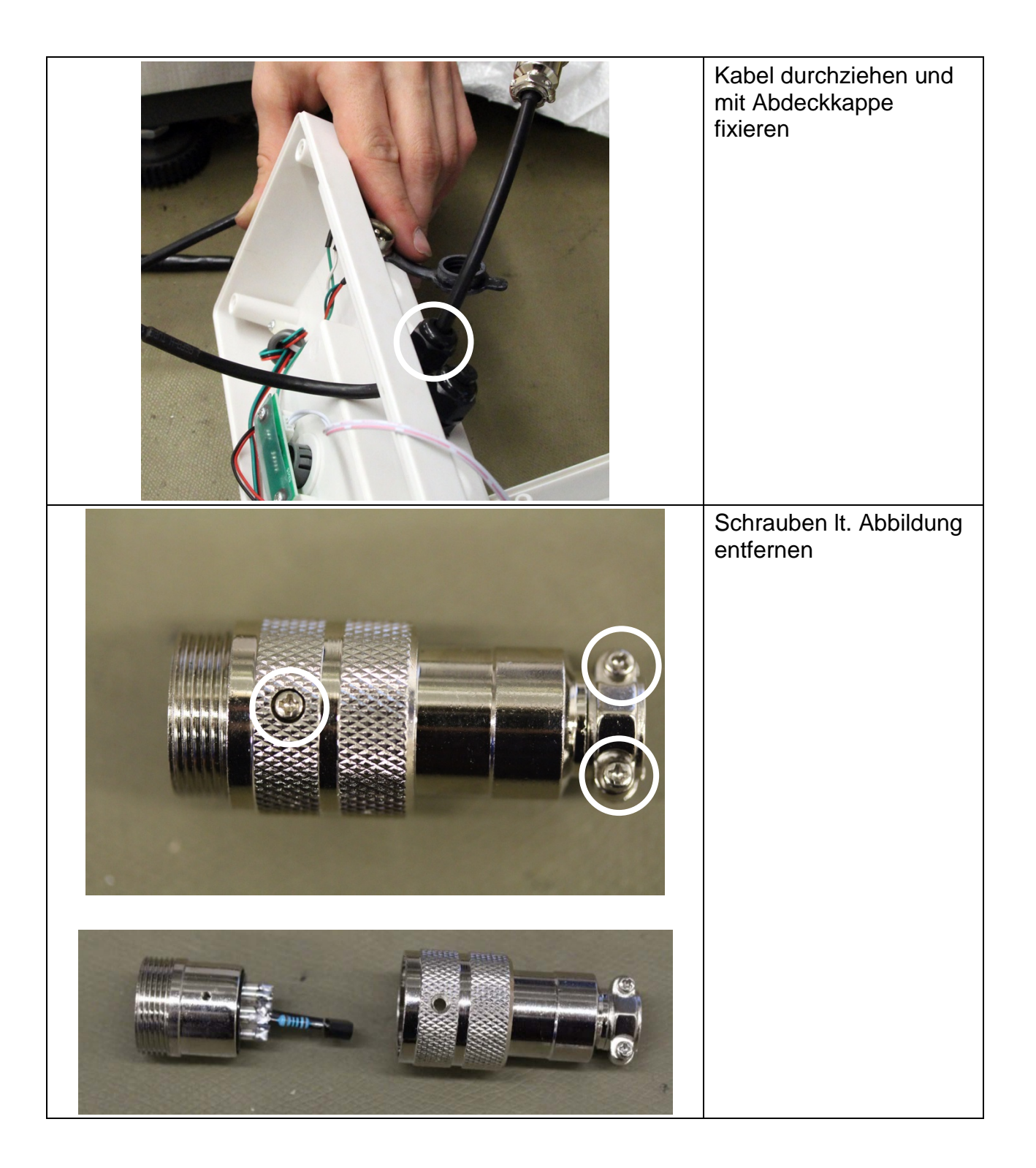

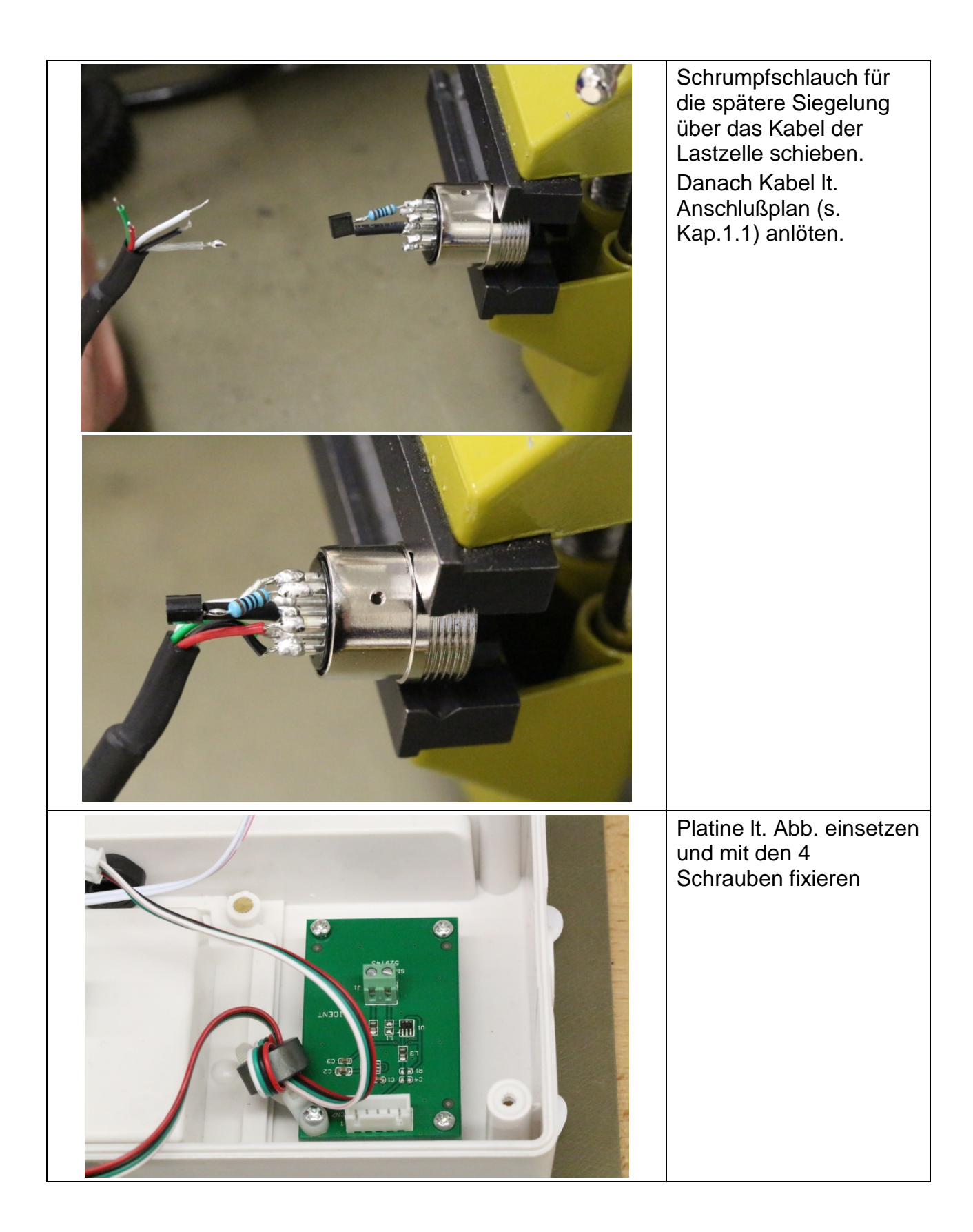

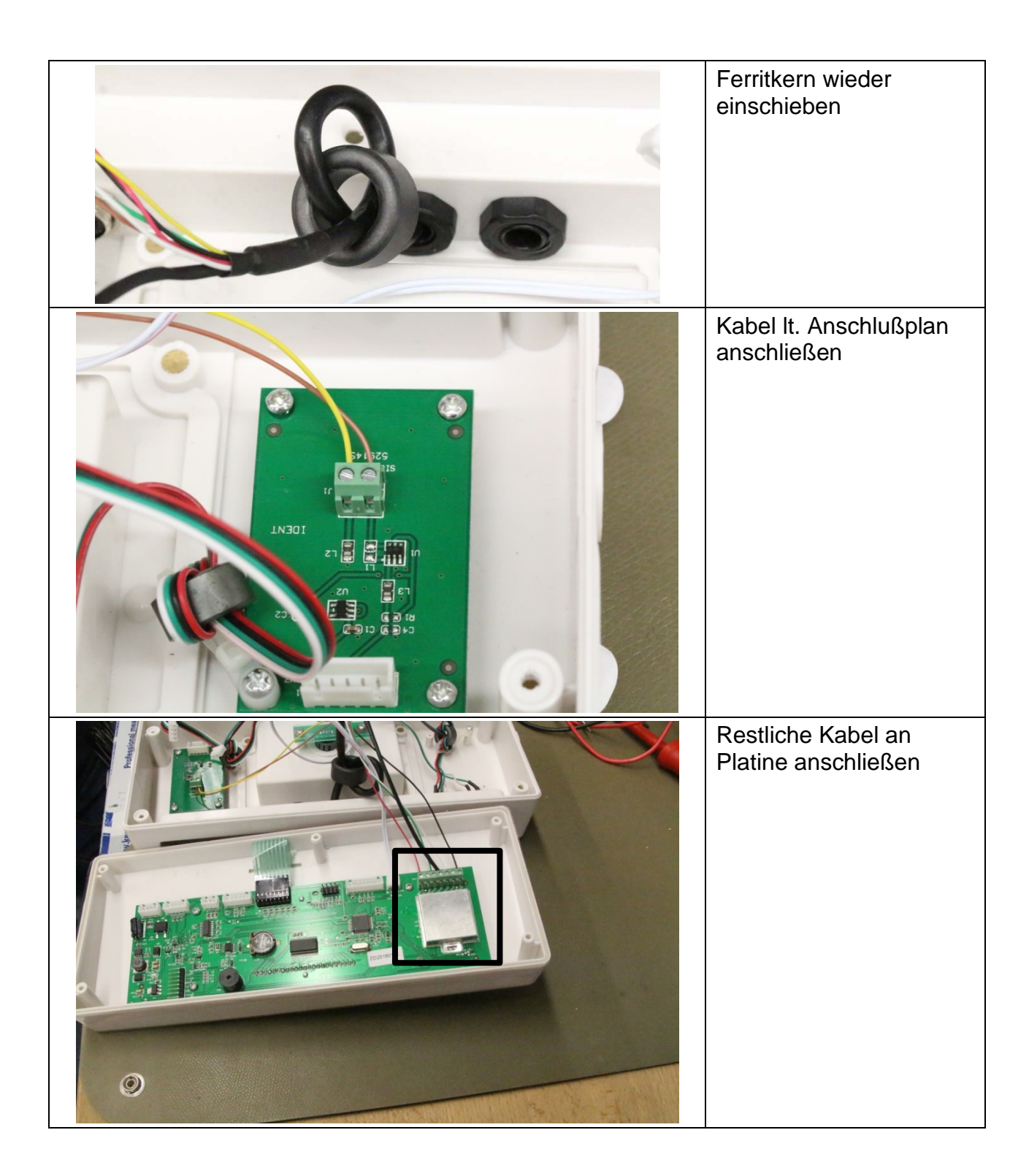

| CN8 wieder einstecken<br>außen                                                                               |
|----------------------------------------------------------------------------------------------------|
| Jumper K1 schließen,<br>K1 aktiviert den<br>Eichstecker.<br>Ohne K1 ist der<br>Eichstecker ohne<br>Funktion. |

#### 1.2 Eichstecker versiegeln:

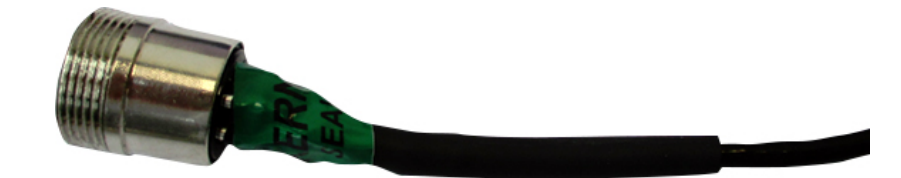

(Abb. Eichstecker versiegelt)

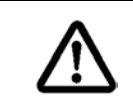

Eichstecker unbedingt mit einem selbstzerstörenden Siegel versiegeln. Dabei Schrumpfschlauch über Anschlußleitungen der Lastzelle bzw. der Junction-Box ziehen und mit selbstzerstörendem Siegel versiegeln.

#### 1.3 Installation abschließen

Nach Installation des Eichsteckers

- Softwareversion prüfen
- Waage justieren, dabei muss Jumper K1 gesetzt sein

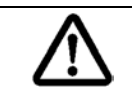

Nach der Justage, Waage **unbedingt** aus- und wieder einschalten. Erst jetzt ist der Eichstecker richtig konfiguriert.

#### 1.4 Fehlermeldung Err5

#### Err 5 erscheint wenn:

- Eichstecker ist nicht korrekt angeschlossen
- Eichstecker defekt
- Falscher Eichstecker angeschlossen

### 2 Plattform anschließen

- Anzeigegerät vom Netz trennen.
- Die einzelnen Leitungen des Lastzellenkabels an der Platine anlöten

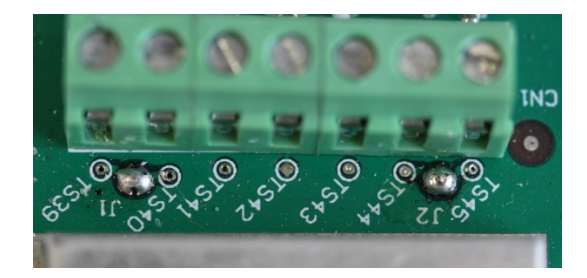

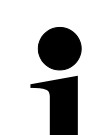

Darauf achten, dass immer die beiden Lötpunkte J1 und J2 gebrückt werden.